# 1. PRÁCA SO SÚBOROM

Textový procesor Word spustíme príkazom *START / PROGRAMY / MICROSOFT WORD*, resp. dvojklikom na ikone zástupcu programu Word na pracovnej ploche. Po spustení sa objaví pracovné prostredie programu MS WORD.

• Texty sa vytvárajú vo forme tzv. *dokumentov* ( odtiaľ pochádza prípona .doc ), po spustení Wordu sa otvorí tzv. *prázdny dokument*.

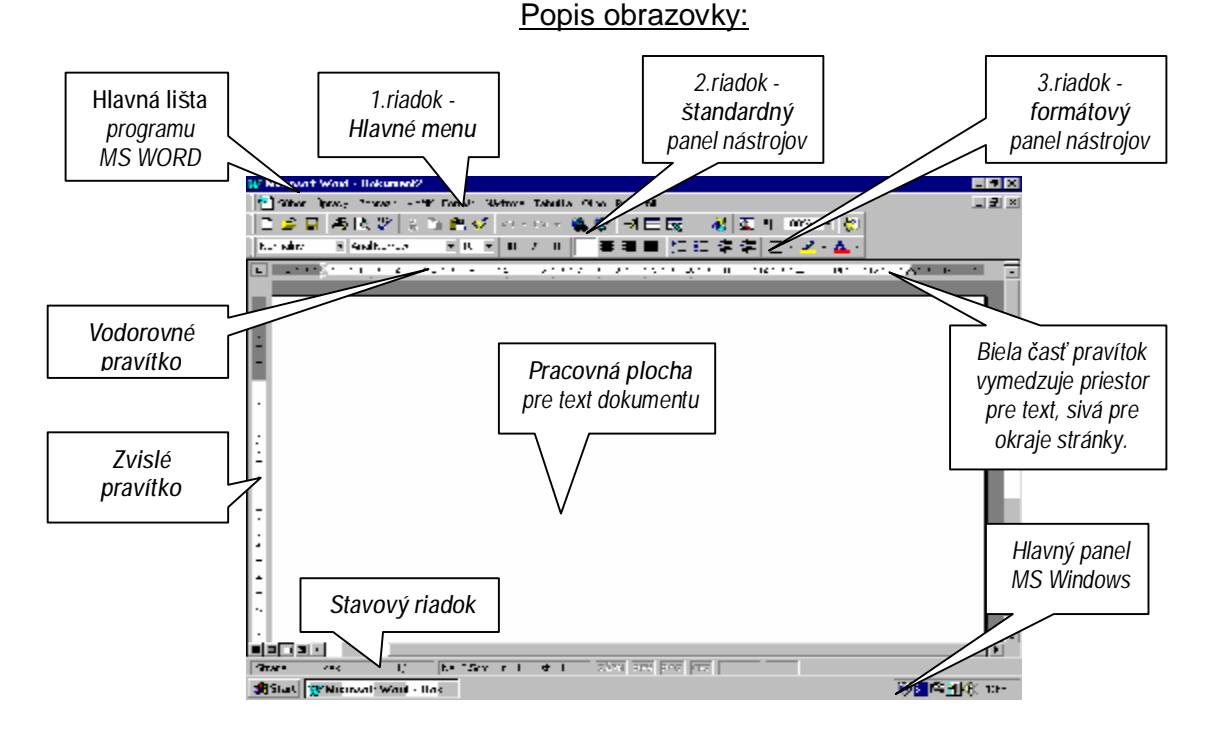

- Dokument uložíme do pamäte počítača príkazom SÚBOR / ULOŽIŤ, pričom v dialógovom okne zvolíme zložku pre umiestnenie súboru, ako aj meno súboru. (WORD mu sám priradí príponu .doc) Ukladať môžeme aj pomocou ikony v štandardnom menu.
- Existujúci dokument otvoríme z prostredia Wordu príkazom SÚBOR / OTVORIŤ ..., alebo pomocou ikony v štandardnom menu.
- Dokument vytlačíme príkazom SÚBOR / TLAČIŤ ... , alebo kliknutím na ikonu 4 . Pred tlačou si môžeme pozrieť náhľad dokumentu stlačením ikony

ÚLOHA: Napíšte nasledujúci text a uložte ho do súboru . Ukončite prácu s programom WORD, nájdite Váš súbor a dvojklikom myši ho opäť otvorte . Súbor prípadne doplňte, znova uložte a vytlačte na pripojenej tlačiarni.

Znalosť textového procesora sa stáva základným vybavením mnohých profesií. Písacie stroje definitívne miznú z kancelárií a sú nahradzované počítačmi. Počítače nesporne zvyšujú produktivitu práce oproti písacím strojom predovšetkým tým, že textové editory ponúkajú množstvo možností a funkcií pre prácu s textom.

# 2. PÍSMO, ORÁMOVANIE

MS Word disponuje množstvom typov písma ľubovoľnej veľkosti, rôznymi efektmi, rezmi písma, umožňuje písať farebný text , alebo vložiť animované efekty textov ( tie sa ale nedajú tlačiť ).

## Typy písma, veľkosti a rezy

 môžeme navoliť pomocou ikôn vo formátovom paneli nástrojov. Voľba sa prejaví na už napísanom označenom texte, alebo platí pre text napísaný po zvolení daných volieb.

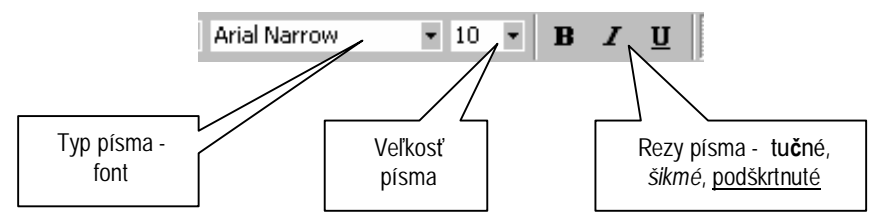

## Veľkosť písma

- nastavíme prepísaním štandardnej veľkosti v okienku Veľkosť písma (v našom okienku by sme prepísali číslo 10 napríklad na 124)
- Inak môžeme použiť príkaz FORMÁT / PÍSMO... . Tu sa nachádzajú aj voľby pre farbu písma, rôzne efekty ( ako sú napr. tieňovanie, prečiarknutie, horný, dolný index ...), tiež animácie textu a vzdialenosti znakov ( karta medziznakové medzery )

## <u>Orámovať</u>

- rámčekom označený text môžeme pomocou príkazu FORMÁT / ORÁMOVANIE A PODFARBENIE....
- Tip: ak chcete vedieť, ako niektorý font vyzerá, ktoré fonty obsahujú slovenskú diakritiku, napíšte pár písmen s mäkčeňmi, označte ich a zvoľte príkaz *FORMÁT / PÍSMO*.... Ukážka v okne slúži presne pre tento účel.

ÚLOHA: Využite rezy, veľkosti, farby, efekty písma a orámovanie pre napísanie nasledujúceho textu v predtlačenom formáte. Súbor uložte.

Arial 10, Arial Narrow 12, Times New Roman 14, Courier 16

Tučné, Šikmé ( kurzíva ), Podškrtnuté, Tučná kurzíva

Prečiarknuté, dvojito pročiarknuté, horný index dolný index TIEŇOVANÉ, S OBRYSOM

PLASTICKÉ , VRYTÉ , KAPITÁLKY , Podčiarknuté vlnovkou

MEDZIZNAKOVÉ MEDZERY: NORMÁLNE, ROZŠÍRENÉ, ZÚŽENÉ

# 3. ODSTAVEC, FORMÁTOVANIE

Odstavec je základným stavebným kameňom textových dokumentov. Môžeme ho definovať ako text ukončený klávesom *Enter*. Úprava odstavca sa nazýva *formátovanie odstavca*.

Tvar odstavca upravíme odsadením značiek vo vodorovnom pravítku a zarovnaním pomocou ikôn vo formátovom paneli.

#### Odsadenie

odsadenie prvého riadku odstavca

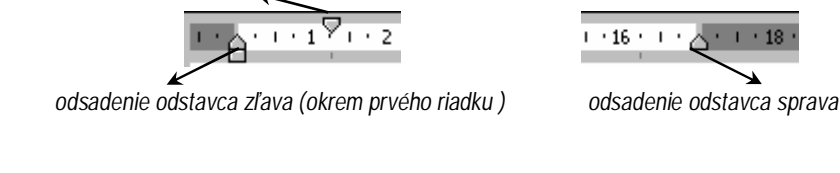

Zarovnanie

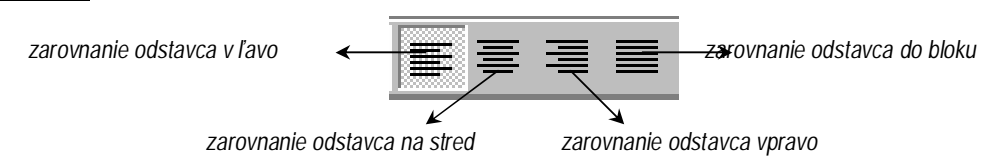

## Riadkovanie, medzery pred a za odstavcom

• Riadkovanie (hustota riadkov na stránke), medzery pred a za odstavcom (odstavce nemusíme oddeliť celým riadkom, ale pevnou medzerou) zvolíme príkazom *FORMÁT / ODSEK* ...

## Kopírovanie formátu

• Veľmi výhodné je používanie ikony pre kopírovanie formátu odstavca resp. znakov. (Vyznačíme odstavec, ktorého formát chceme skopírovať, klikneme na danú ikonu a štetkou nakopírujeme formát na iný odstavec, alebo text .)

## Indikovanie odstavcov

Pre indikovanie odstavcov môžeme zobraziť resp. skryť tvrdé konce odstavcov zapnutím resp. vypnutím ikony 
 Image: skryť tvrdé konce odstavcov zapnutím resp. vypnutím

ÚLOHA : Napíšte daný text, upravte formát odstavcov. Súbor uložte.

## Microsoft Word je výkonný textový procesor.

Pri písaní textu používame kláves *Enter* iba pri ukončovaní odstavca, riadky v rámci odstavca ukončuje sám Word, neukončujeme ich klávesom *Enter*. Nadpis je samostatný odstavec.

Príkazy môžeme zadávať výberom z menu, alebo kliknutím na ikonu do panelov nástrojov. Po spustení sú vo Worde zobrazené panely nástrojov Š*tandardný* a *Formátovanie*. V okne Wordu sa nachádza okrem riadku menu a panelov nástrojov vodorovné a zvislé pravítko, zvislý a vodorovný posuvník, stavový riadok.

Word poskytuje veľa možností označovania časti textu: slova, vety, riadku, odstavca i celého dokumentu. Označený text môžeme presúvať vlečením myši.

50% 25% 10 % Širka strana Celti strana

Live splan:

# 4. NASTAVENIE STRANY, ÚPRAVY

Časopisy, knihy, listy, obálky... sa líšia formátom svojej stránky. Skôr než začneme písať dokument, musíme si navoliť parametre pre svoj textový dokument.

## Nastavenie strany

- príkazom SÚBOR / NASTAVENIE STRANY... nastavíme veľkosť papiera, šírku okrajov, ako aj ďalšie parametre
- plochu pre písanie vymedzuje biela časť vodorovného a zvislého pravítka (veľkosť okrajov môžeme meniť aj vlečením hranice medzi sivou a bielou časťou pravítka)
- pri písaní si môžeme zvoliť spôsob zobrazenia dokumentu príkazom ZOBRAZIŤ / Normálne, On line, Strany, Osnova- zobrazenie prehľadu, alebo pomocou ikôn v ľavom dolnom rohu:
   (asi najčastejšie budeme pracovať so zobrazením strán)
- na obrazovke monitora môžeme vidieť celú stranu, alebo iba časť zväčšenej strany príkazom ZOBRAZIŤ / Celá obrazovka, Lupa, alebo využijeme ikonu "lupa" štandardných paneloch:

## <u>Úpravy</u>

písanie textu si ani nevieme predstaviť bez kopírovania, presúvania..., ktoré nájdeme v príkaze ÚPRAVY
, ale oveľa rýchlejší spôsob je buď pomocou ikôn v štandardnom paneli, alebo pomocou klávesových
skratiek :

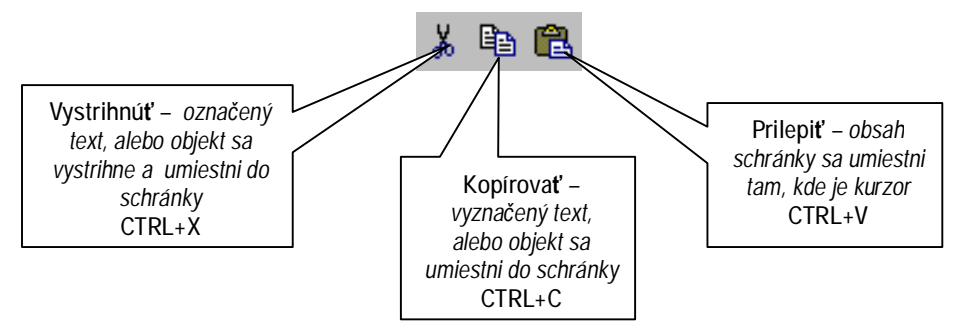

 ďalšou výbornou pomôckou pri písaní je možnosť spätného vrátenia posledných úprav, pričom si môžeme vybrať zo zoznamu posledných úkonov ( ten vysunieme kliknutím na malý trojuholník vedľa ikony ) :

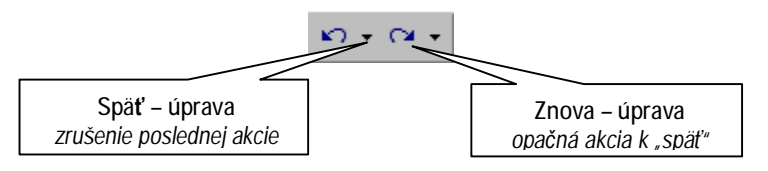

ÚLOHA : Napíšte úhľadne svoju vlastnú vizitku, nakopírujte ju na stranu formátu A<sub>4</sub> . Nastavte stranu na šírku a výšku s minimálnymi okrajmi tak, aby sa vám na ňu vmestilo čo najviac vizitiek. Súbor uložte.

# 5. TABULÁTORY

Pri tvorbe tabuliek, stĺpcov je výhodné používať tabulátory. Po tabulačných zarážkach sa pohybujeme klávesom *Tab*. Word poskytuje aj možnosť nastavenia vlastných tabulačných zarážok s istým typom zarovnania.

Tabulačné zarážky sa umiestňujú na vodorovné pravítko :

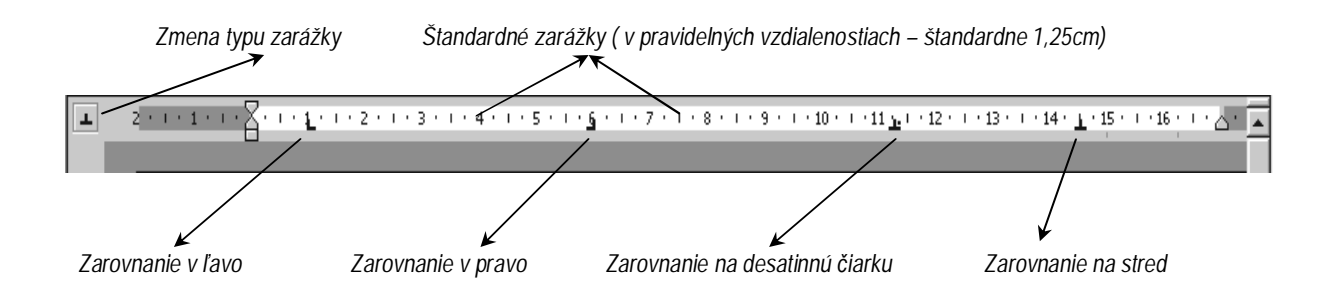

- vlastné tabulačné zarážky umiestnime klepnutím myši na zvolené miesto pravítka, ak sme pred tým zvolili typ zarážky
- tabulačné zarážky presunieme na iné miesto vlečením myšou
- zrušíme ich odvlečením mimo pravítka
- štandardné aj vlastné tabulátory môžeme s väčšou presnosťou definovať príkazom FORMÁT / TABULÁTORY... (vlastné zarážky majú vyššiu prioritu, ako štandardné)

| Počet a cena ko<br><sup>v</sup> | mponentov<br>POČET           | CENA                                        |                                                                                                    |
|---------------------------------|------------------------------|---------------------------------------------|----------------------------------------------------------------------------------------------------|
| Ŷ                               | POČET                        | CENA                                        |                                                                                                    |
|                                 |                              |                                             |                                                                                                    |
|                                 | 21                           | 9990,00                                     |                                                                                                    |
|                                 | 13                           | 7200,00                                     |                                                                                                    |
| 33                              | 18                           | 3500,00                                     |                                                                                                    |
| ch                              | 7                            | 450,00                                      |                                                                                                    |
| с                               | 32                           | 1980,00                                     |                                                                                                    |
|                                 | 5                            | 17255,00                                    |                                                                                                    |
| ter 64                          | 10                           | 1120,00                                     |                                                                                                    |
| ry 120W                         | 5                            | 970,00                                      |                                                                                                    |
|                                 | :h<br>c<br>ter 64<br>ry 120W | 2h 7<br>c 32<br>5<br>ter 64 10<br>ry 120W 5 | 7     450,00       c     32     1980,00       5     17255,00       ter 64     10     1120,00       ry 120W     5     970,00 |

# 6. ODRÁŽKY A ČÍSLOVANIE

Tvorbu číselného zoznamu, alebo tzv. guličkového – zoznamu s odrážkami uľahčuje automatické číslovanie, resp. odrážky.

#### V paneloch pre formátovanie sa nachádzajú nasledujúce ikony:

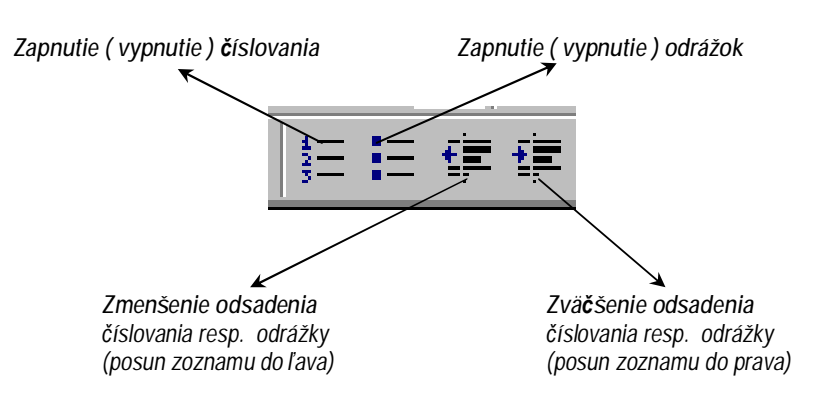

- Zmena druhu odrážky, resp. formátu číslovania umožňuje príkaz FORMÁT / ODRÁŽKY A ČÍSLOVANIE... s tromi kartami:
  - 1. S odrážkami
  - 2. Číslované
  - 3. Viacúrovňové
- Typ odrážky resp. číslovania môžeme zmeniť aj dodatočne v označenom texte

ÚLOHA : Napíšte nasledujúci zoznam v zadanom tvare, v ktorom si nadefinujte vlastné typy odrážok. Súbor uložte.

Microsoft Word umožňuje využiť nasledujúce písma:

- 1. Rezy písma:
  - a) obyčajné
  - b) tučné
  - c) kurzíva
- 2. Niektoré štýly písma:
  - F preškrtnuté
  - **F** index
    - **q** horný
    - q dolný
  - F vryté
  - F tieňované
- 3. Niektoré typy písma:
  - « Arial
  - « Times New Roman
  - « Helvetica

# 7. STĹPCE

Stĺpcové texty poznáte z novín, časopisov, ale aj v iných dokumentoch je výhodné časť textu, alebo celý text napísať do dvoch resp. viac stĺpcov.

V štandardných paneloch sa nachádza ikona pre delenie textu do stĺpcov :

- Nastavenie parametrov pre tvorbu stĺpcov umožňuje príkaz FORMÁT / STĹPCE... .
- Ak pred voľbou STĹPCE <u>neoznačíme</u> žiadny text, Word aplikuje formát stĺpcov na zvyšok dokumentu od daného miesta.
- Ak pred voľbou STĹPCE označíme časť textu, Word oddelí text v stĺpcoch do samostatnej časti oddielu:

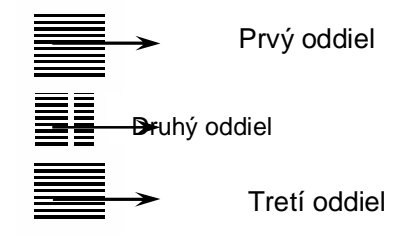

ÚLOHA : Aplikujte formát stĺpcov na predošlý číslovaný zoznam, dopíšte chýbajúci text a upravte ho do nasledujúceho tvaru. Súbor uložte.

Microsoft Word umožňuje využiť nasledujúce písma:

| 1. Rezy písma:                                   |                                     |
|--------------------------------------------------|-------------------------------------|
| a) obyčajné                                      | 3. Niektoré typy písma:             |
| b) tučné                                         | « Arial                             |
| c) kurzíva                                       | <ul> <li>Times New Roman</li> </ul> |
|                                                  | « Helvetica                         |
| 2. Niektoré štýly písma:<br><b>F</b> preškrtnuté | « Courier                           |
| <b>F</b> index                                   | 4. Niektoré veľkosti písma:         |
| Ü horný                                          | Ø 12 pt                             |
| Ü dolný                                          | Ø 26 pt                             |
| <b>F</b> vryté                                   | Ø 72 pt                             |
| F tieňované                                      | Ø 120 pt                            |

- Pri označovaní textu ( napr. myšou ) sa automaticky inverzne vyznačujú *riadkové bloky*. Ak chceme pracovať v režime stĺpcových blokov, musíme sa prepnúť do tzv. rozšíreného režimu (poklepaním na indikátor ROZ v stavovom riadku), a potom sa prepnúť pomocou SHIFT+CTRL+F8 do režimu COL (column stĺpec)
- Ak chceme predčasne ukončiť niektorý stĺpec, vložíme zlom stĺpca príkazom VLOŽIŤ / PRERUŠENIE